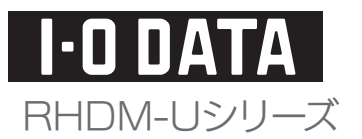

# <レグザ>接続ガイド

東芝ハイビジョン液晶テレビ<レグザ>に接続してお使いになる際は、[本書]をよくお読みいただき、正しいお取り扱い をお願いいたします。

## ご注意

●ここでは本製品を、東芝ハイビジョン液晶テレビ<レグザ>に接続してお使いになる際の操作手順を 説明しています。設定などのくわしい説明は、<レグザ>の取扱説明書をご覧ください。 ●本製品を東芝<レグザ>とパソコンで併用できません。

対応機種

## 東芝ハイビジョン液晶テレビ<レグザ>

ZX9000<sup>\*</sup>、Z9000<sup>\*</sup>、H9000<sup>\*</sup>、R9000<sup>\*</sup>、R1BDP<sup>\*</sup>、ZX8000、ZH8000、Z8000 シリーズ ※USB ハブを使用して本製品を接続する場合は、必ず別売の AC アダプター(USB-ACADP3)をご使用ください。 (対応USBハブ:弊社製USB2-HB4R)

# <レグザ>に接続します

- 本製品に USB ケーブルを接続します。
- 2 <レグザ>の USB 端子に添付の USB ケーブルを接続します。 ※USB 端子の位置は<レグザ>の取扱説明書をご覧ください。

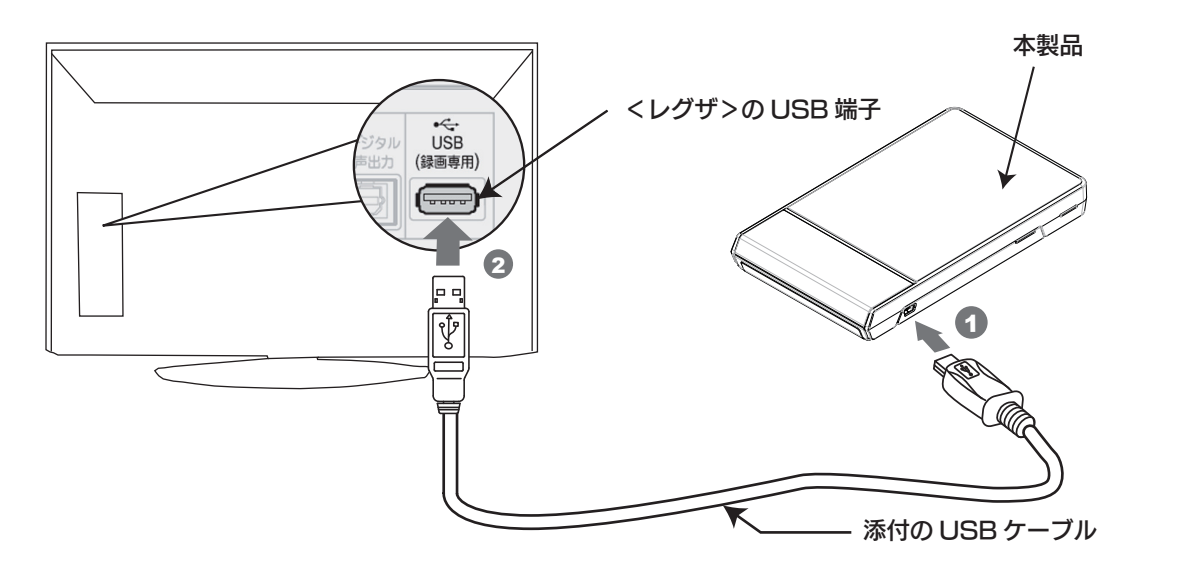

B-MANU201359-01

# <レグザ>に本製品を登録します

## 本製品を<レグザ>に登録するときは、レグザのリモコンで操作を行います。

イ <レグザ>の電源をオンにすると、自動で本製品を認識し、以下のメッセージが表示されます。

機器の登録 未登録のUSBハードディスクを検出しました。 USB ハードディスクの登録を行いますか? はいいえ

- 👩 [はい]を選択し、[決定]ボタンを押します。 以降は、画面の指示にしたがって操作してください。
- ③ 登録結果の内容を確認し、[決定]ボタンを押します。

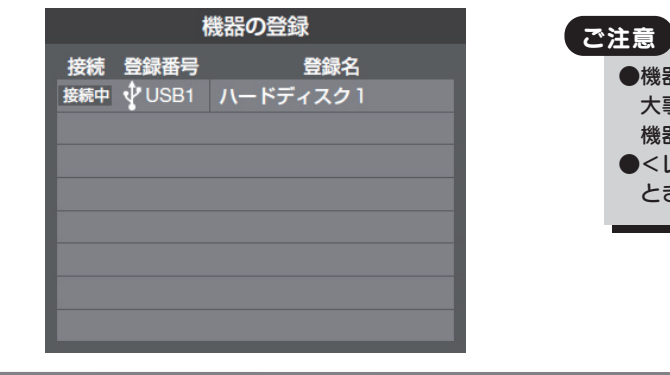

## 動作テストをします

本製品で正常に録画および再生ができるかをテストします。 動作テストをするときは、レグザのリモコンで操作を行います。 [設定メニュー]ボタン(ふたの中)を押します。

- 2 [レグザリンク設定]を選択し、[決定]ボタンを 押します。
- 3 [USB ハードディスク設定]を選択し、 [決定]ボタンを押します。

| ÷             |
|---------------|
| $\rightarrow$ |
| $\rightarrow$ |
| $\rightarrow$ |
| $\rightarrow$ |
| $\rightarrow$ |
| $\rightarrow$ |
|               |
|               |

### ※左記画面が表示されない場合は

- レグザのリモコンで以下の操作を行ってください。
- ① [設定メニュー]ボタン(ふたの中)を押します。
- ② [レグザリンク設定]を選択し、[決定]ボタンを押します。
- ③ [USBハードディスク設定]を選択し、[決定]ボタンを押します。
- ④ [機器の登録]を選択し、[決定]ボタンを押します。

●機器の登録を行うと本製品の内容はすべて消去されます。 大事なデータは他のハードディスクなどにバックアップしてください。 機器の登録後は、本製品はレグザ専用となります。 ●<レグザ>への本製品の登録は、はじめて本製品を<レグザ>に接続した ときのみです。次回からは必要ありません。

④ [動作テスト]を選択し、[決定]ボタンを押します。 [決定]ボタンを押すとテストが始まります。終了までに 数分かかります。

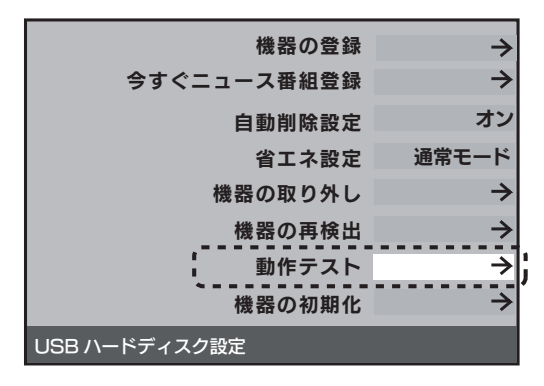

## テスト結果

以下のテスト結果が表示されます。テスト結果が[OK]になっ た動作ができます

| 録画       | ハイビジョン画質で録画ができるか<br>テストします。      |
|----------|----------------------------------|
| 録画中の再生   | ハイビジョン画質で録画しながら再<br>生できるかテストします。 |
| 録画中の早見早聞 | 録画中に早見早聞ができるかテスト<br>します。         |

# 本製品に録画するときは

本製品に録画するときは、レグザのリモコンで「USB ハードディスクに録画する」ときの操作を行います。 以下に、「見ている番組を録画する」場合の操作について説明します。 ※以下の画面は、<レグザ>ZX8000シリーズの例です。お使いの機種によって画面が異なる場合があります。

- ↓
  日本の[録画]ボタンを押します。
- 2 [録画設定]を選択し、[決定]ボタンを押します。

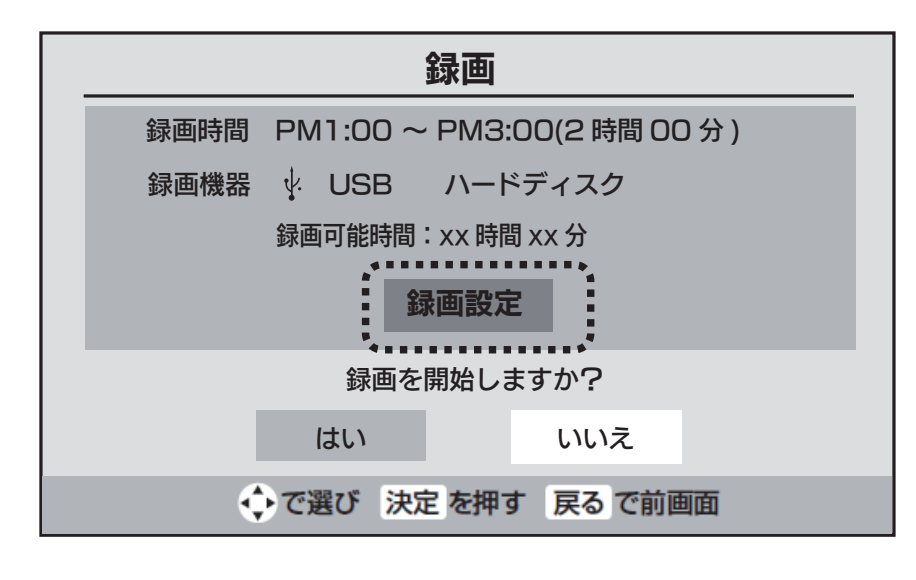

③ 「録画機器 ] を選択し、「決定 ] ボタンを押します。

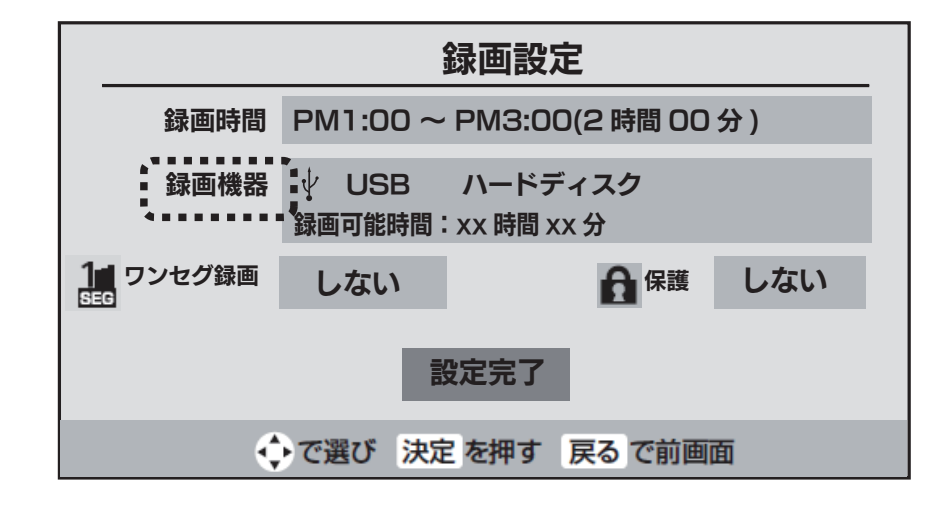

- 録画機器(本製品)を選択し、[決定]ボタンを押します。 4
- ⑤ [設定完了]を選択し、[決定]ボタンを押します。
- 6 前の画面 (2 の画面) に戻ります。 ここで[はい]を選択して、「決定]ボタンを押すと録画を開始します。

# 本製品を取り外すときは

本製品を取り外すときは、以下の手順で行ってください。

- ●<レグザ>の電源を切ってから、RHDMカートリッジを取り外す場合 <レグザ>の電源を切って、本製品の電源ランプが消灯してから本製品を取り外します。
- ●<レグザ>の電源が入っている状態で、RHDMカートリッジを取り外す場合
- 1 <レグザ>の取扱説明書を参照して、「機器の取り外し」を行います。

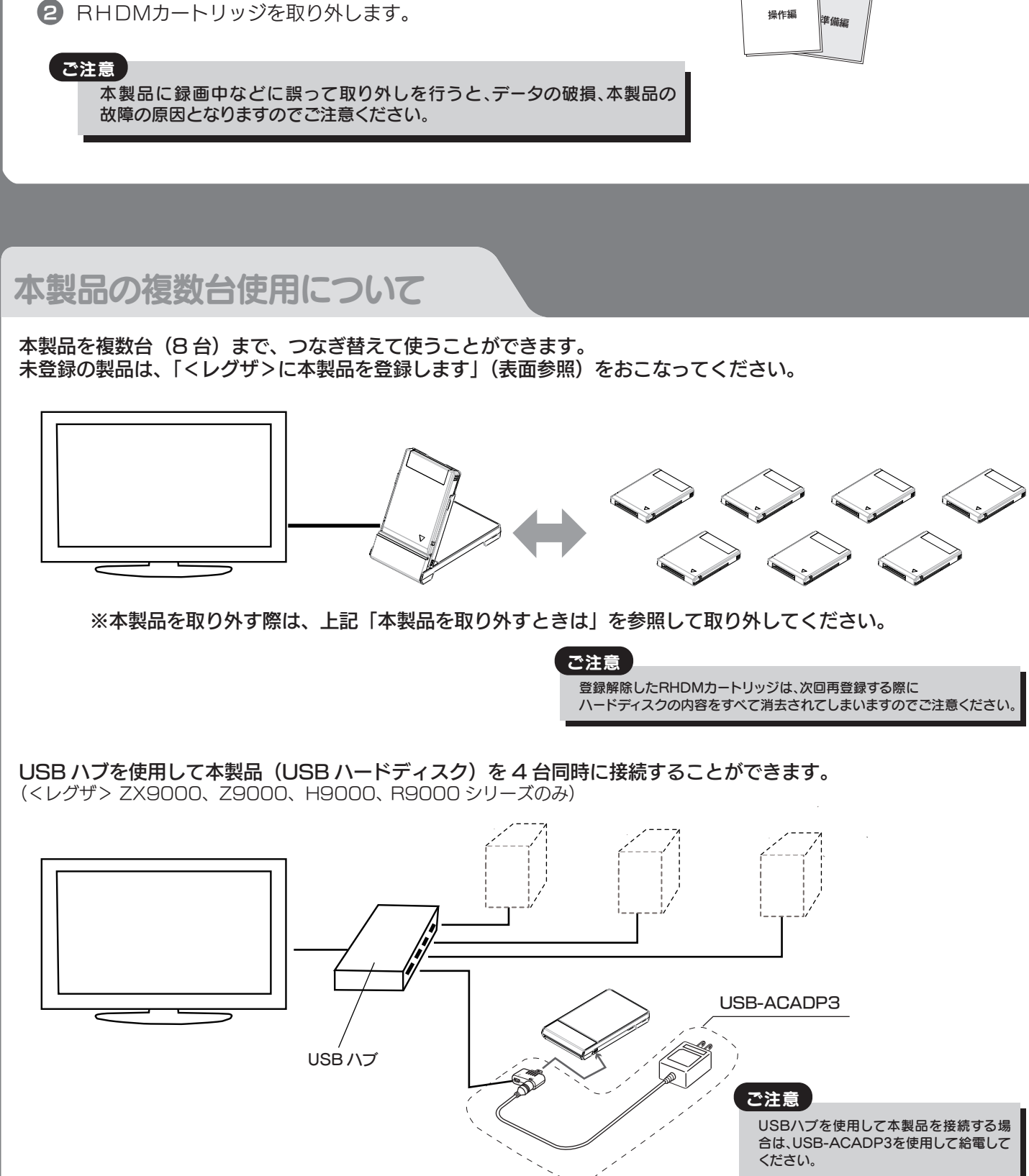

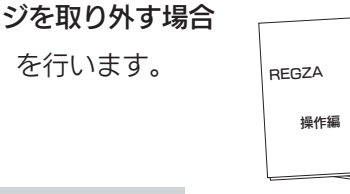

GΖA